# Ready-or-Not Quick Start

### 1. Install OBDwiz software

Insert the software CD in your CD-ROM drive. The scan tool selection menu will automatically appear. Click on the icon labeled **Ready-or-Not**:

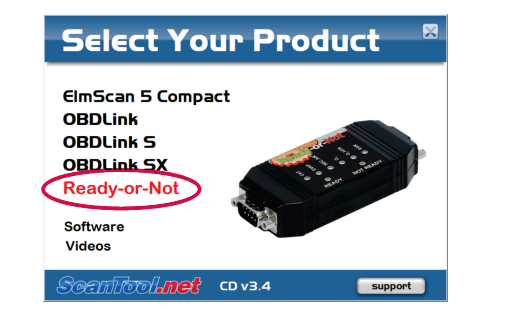

If the menu does not appear, click **Start** $\rightarrow$ **Run**, type D:\setup.exe (where 'D' is the drive letter of your CD-ROM drive), and click OK.

The Ready-or-Not menu will appear. Click on **OBDwiz** and follow the prompts to install the software:

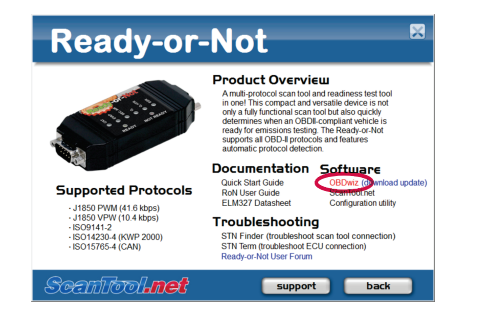

#### 2. Locate the diagnostic connector.

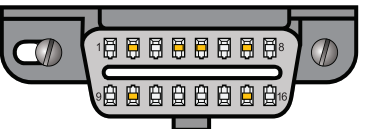

The 16-pin D-shaped diagnostic link connector (DLC) should be located in the passenger or driver's compartment in the area bounded by the driver's end of the instrument panel to 300 mm ( $\sim$ 1 ft) beyond the vehicle centerline, attached to the instrument panel and easy to access from the driver's seat. The preferred location is between the steering column and the vehicle centerline.

# 3. Connect Ready-or-Not (RoN) to the DLC

Follow connection diagram (directly below) to connect RoN to the diagnostic connector using the black OBD-II cable (steps A & B).

Watch the LEDs as you are performing step **B**. The six monitor LED's will momentary light up green then red, followed by a "beep" sound.

## 4. Connect scan tool to the PC

Connect RoN to your PC's serial port using the gray serial cable (steps C & D). Turn the vehicle's ignition to the **Key On, Engine Off** position.

Note that some laptops do not have a built-in serial port. Inexpensive USB to Serial converters are available from the ScanTool.net website, or your local computer store.

## 5. Launch OBDwiz software

To launch the software, click on **Start**→ **Programs→OBDwiz→OBDwiz**. Click the **Auto Detect** button, then click the **Connect** button.

# 6. Technical support

Should you run into problems, technical support is just a click away:

- **Knowledgebase** contains answers to the most commonly asked questions, general information about OBD-II, and troubleshooting information.
- Forum allows you to share information and get support from other ElmScan 5 users.

All of the above resources can be accessed from our website: <u>www.ScanTool.net</u>.

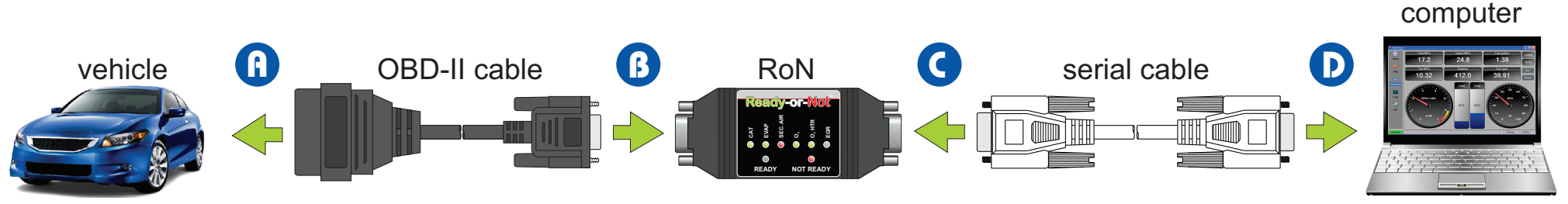

Scantool.net

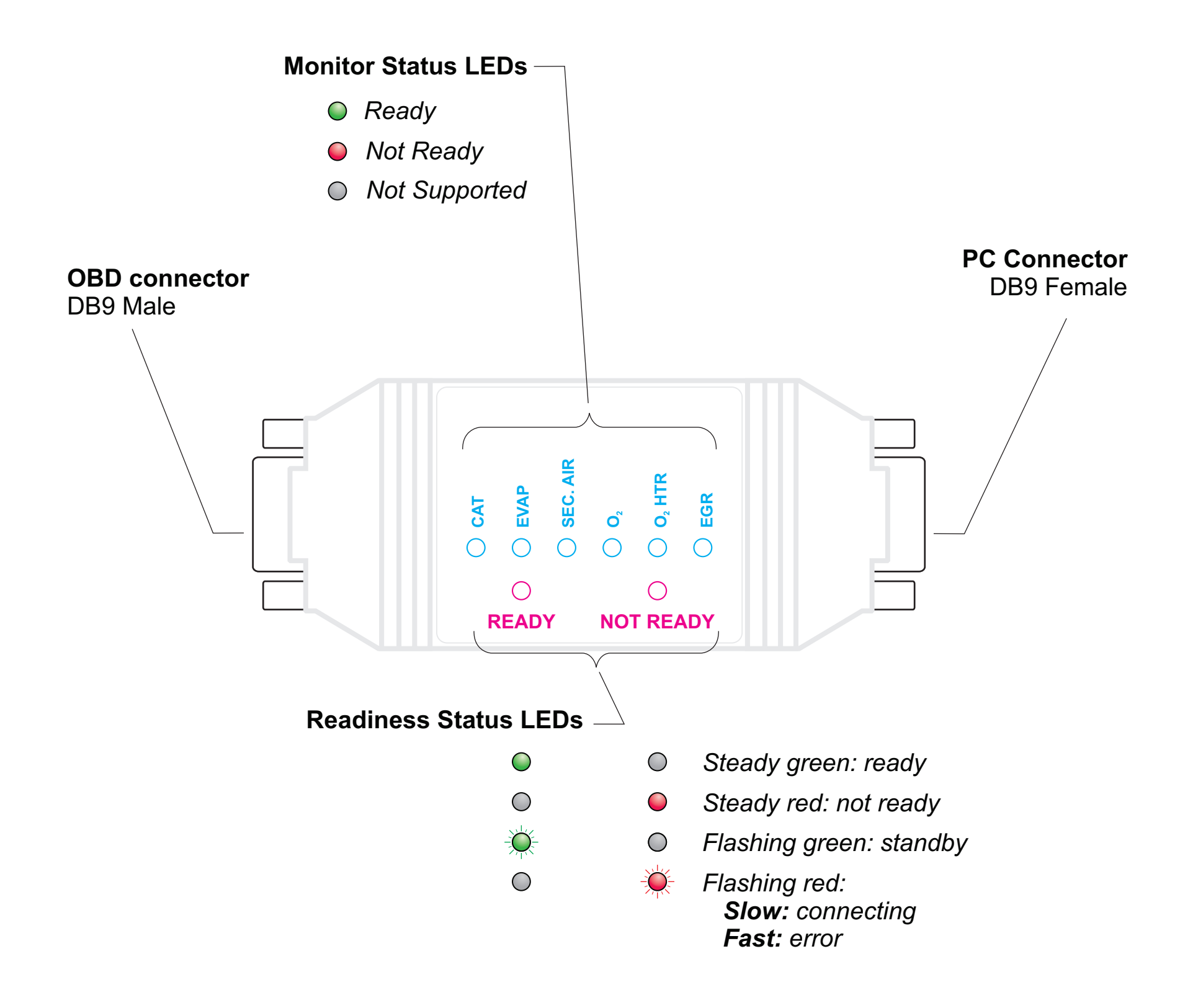